## YENİ PİN BELİRLEME

## (Yenilenen e-imza kartı)

Süresi dolup yenilenen eimza kartları için yeni bir PİN belirlenmesi gerekmektedir. İşlemi yapabilmeniz için e-devlet şifrenizin olması gerekmektedir.

1- Firefox, crome, edge gibi güncel bir tarayıcı ile <u>http://kamusm.gov.tr/</u> adresine giriş yapınız.

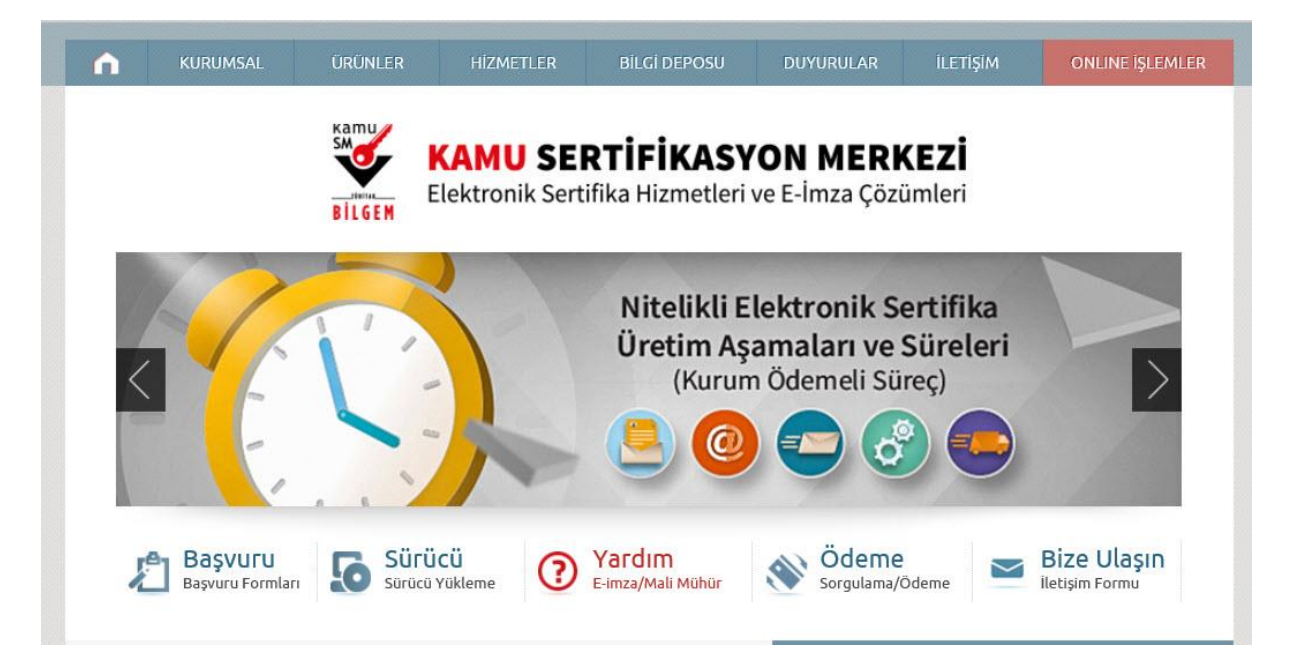

2- Giriş butonuna tıklayınız.

| Elektronik Sertifika Hizmetler | ve E-Imza Çözümleri | 7                                                                                                    | 27   |  |  |
|--------------------------------|---------------------|----------------------------------------------------------------------------------------------------|------|--|--|
|                                |                     | <b>Giriş</b><br>Giriş yapmak için tıklayınız.                                                                                                 |      |  |  |
|                                |                     |                                                                                                    |      |  |  |
|                                | _ ot                | urum açmadan yapılabilecek işlen                                                                                                    | nler |  |  |
|                                | Ot                  | surum açmadan yapılabilecek işlen<br><u>Borç Sorgulama ve Ödeme</u>                                                                           | nler |  |  |
|                                | C of                | turum açmadan yapılabilecek işlen<br><u>Borç Sorgulama ve Ödeme</u><br><u>Kart Okuyucu Başvuru</u>                                            | nler |  |  |
|                                | - Ot                | turum açmadan yapılabilecek işlen<br><u>Borç Sorgulama ve Ödeme</u><br><u>Kart Okuyucu Başvuru</u><br><u>Mali Mühür Sertifika Başvuru</u>     | nler |  |  |
|                                | Ot                  | turum açmadan yapılabilecek işlen<br>Borç Sorgulama ve Ödeme<br>Kart Okuyucu Başvuru<br>Mali Mühür Sertifika Başvuru<br>Zaman Damgası Başvuru | nler |  |  |

## 3- e-Devlet Kapısına git'e tıklayınız.

| E-imza                                                                                                    | e-Devlet                                                                                                    |
|----------------------------------------------------------------------------------------------------|----------------------------------------------------------------------------------------------------|
| e-Devlet ile kimlik doğrulama yapabilmek için e-de<br>üzerinde, aşağıdaki yöntemlerden herhangi birini kullan | vlet kapısına gitmeniz gerekmektedir. e-Devlet kapısı<br>arak kimlik doğrulama işleminizi tamamlayabilirsiniz |
| • e-Devlet Şifresi                                                                                            |                                                                                                    |
| • e-İmza                                                                                                    |                                                                                                    |
| • İnternet Bankacılığı                                                                                        |                                                                                                    |
| • Mobil İmza                                                                                                  |                                                                                                    |
| • TC Kimlik Kartı                                                                                             |                                                                                                    |
| e-Devlet kapısına gitmek için aşağıdaki butona tıklayını.                                                     | Ζ.                                                                                                    |
| @ e-Deviet                                                                                                    | kapısına git                                                                                                  |
| lot: e-Devlet şifrenizi unutmanız durumunda                                                                   |                                                                                                    |

## 4- T.C. kimlik numaranız ve şifrenizle giriş yapınız.

| Giriş Yapılacak Adres<br>Giriş Yapılacak Uygulama  | acak Adres https://gecit.kamusm.gov.tr/OAuth2/edevletsonuc<br>acak Uygulama TÜBİTAK - KamuSM Geçit Uygulaması |                                            | 2/edevletsonuc<br>Isi                                    | Elektronik Sentifika Humetleri ve E-Inza Gdalm |  |
|----------------------------------------------------|----------------------------------------------------------------------------------------------------|--------------------------------------------|----------------------------------------------------------|------------------------------------------------|--|
| e-Devlet Şifresi                                   | 📴 Mobil İmza                                                                                                  | 🝂 e-İmza                                   | στ.C. Kimlik Kartı                                       | 🚍 İnternet Bankacılığı                         |  |
| T.C. Kimlik Numaranızı v<br>devam edebilirsiniz. 🛛 | re e-Devlet Şifrenizi ku<br>J e-Devlet Şifresi Nec                                                            | ıllanarak kimliğini;<br>dir, Nasıl Alınır? | z doğrulandıktan sonra işler                             | ninize kaldığınız yerden                       |  |
| * T.C. Kimlik No                                   | 130                                                                                                    |                                            |                                                          |                                                |  |
|                                                    | 📟 Sanal Kla                                                                                                   | vye 🛷 Yazarke                              | n Gizle                                                  |                                                |  |
| * e-Devlet Şifresi                                 |                                                                                                    |                                            |                                                          |                                                |  |
|                                                    | Sanal Kla                                                                                                    | vye 🔒 Şifremi                              | Unuttum                                                  |                                                |  |
|                                                    | * e-Devlet 🛛 🖳 şi<br>telefonunuzdan                                                                           | frenizi unutmanız<br>yenileme işlemi yap   | durumunda doğruladığınız ce <sub>l</sub><br>abilirsiniz. | 2                                              |  |
|                                                    | K                                                                                                    | İptal Et                                   | Giriş Yap >                                              |                                                |  |

- <section-header>
- 5- Karşınıza gelen ekrandan NES İşlemlerine tıklayarak devam ediniz.

6- Gelen ekrandan PIN Oluşturma/Kilit Çözme'ye tıklayarak devam edelim.

|                                                                        | NES İŞLEMLERİ <u>MALİ MÜHÜR İŞLEMLERİ</u>                                        |                                                                                    |
|------------------------------------------------------------------------|----------------------------------------------------------------------------------|------------------------------------------------------------------------------------|
| Lütte                                                                  | ın aşağıdaki butonları kullanarak yapmak istediğiniz işlemi s                    | eçiniz.                                                                            |
|                                                                        | NES İŞLEMLERİ                                                                    |                                                                                    |
| Başvuru Durum Sorgulama                                                | Sertifika Listeleme                                                              | Askıdan İndirme                                                                    |
| NES (e-imza) başvurunuzun durumunu<br>sorgulamak için tıklayınız.      | Nitelikli Elektronik Sertifikalarınıza<br>ait detaylara ulaşmak için tıklayınız. | Askıya alınmış sertifikanızı tekrar<br>kullanıma açmak için tıklayınız.            |
|                                                                        | _                                                                                |                                                                                    |
| PIN Oluşturma/Kilit Çözme                                              | Sertifikamı İptal Et                                                             | E-Onay İşlemleri                                                                   |
| Kartınızın kilidini çözmek ve yeni bir<br>PIN üretmek için tıklayınız. | Sertifikanızı tekrar kullanılmayacak<br>şekilde iptal etmek için tıklayınız.     | Elektronik imzalı onay vererek<br>işlemlerinizi kolaylaştırmak için<br>tiklayınız. |

7- Karşınıza gelen PIN Oluşturma/Kilit Çözme ekranında İndirmek için tıklayınız'dan KamuSm eimza uygulamasını bilgisayarınıza indiriniz.

| PIN Oluşturm       | a/Kilit Çözme                                                                                                    | Nitelikli Elektronik Sertifika             |  |  |  |  |
|--------------------|----------------------------------------------------------------------------------------------------|--------------------------------------------|--|--|--|--|
|                    |                                                                                                    |                                            |  |  |  |  |
|                    | İmzalama işlemi aşamasında bu sayfayı kapatmayınız.                                                                                                    |                                            |  |  |  |  |
| 1                  | Akıllı kartınızın kilidini çözmek ve yeni bir PIN kodu üretmek için e-imza uygulamasını çalıştırmanız gerekr<br>İndirmek için tıklayınız. (Uygulamayı her başlatmada yeniden indirmek istemiyorsanız, <u>talimattaki</u> adımla<br>izleyebilirsiniz.) Uygulamayı kullanabilmek için bilgisayarınızda Java 1.8.0 ve üzeri herhangi bir versiyonur<br>olması gerekmektedir. KamuSM-elmza.jnlp'sini çalıştırdıktan sonra internet bağlantı hızınıza bağlı olarak u<br>indirilip çalışması birkaç dakika sürebilir. | nektedir.<br>rı<br>1 kurulu<br>1ygulamanın |  |  |  |  |
| 2                  | Kamu SM e-imza Uygulaması'nı indirip çalıştırmakta <b>sorun yaşıyorsanız</b> <u>bu linkten</u> uygulamayı indirebilirs                                                                                                    | iniz.                                      |  |  |  |  |
| 3                  | Elektronik İmzalama sertifikanızın bulunduğu kartınızı bilgisayarınıza takınız.                                                                                                    |                                            |  |  |  |  |
| 4                  | İndirdiğiniz e-imza uygulamasını açınız.                                                                                                    |                                            |  |  |  |  |
| 5                  | Aşağıda görülen doğrulama kodunu kopyalayıp e-imza uygulamasına giriniz.                                                                                                    |                                            |  |  |  |  |
| 6                  | E-imza uygulaması üzerinde PIN Oluşturma işlemini gerçekleştiriniz.                                                                                                    |                                            |  |  |  |  |
| 7                  | Uyarı : PIN Oluşturma işlemi Kamu SM'den alınan sertifikalar için yapılmaktadır.                                                                                                    |                                            |  |  |  |  |
| 9                  | Bu doğrulama kodunu yalnızca bu ekrandan indireceğiniz E-imza uygulamasında kullanınız. PUK Kodu olarak AKİS Kart İzl<br>kesinlikle kullanmayınız.                                                                                                    | 'eme Aracında                              |  |  |  |  |
| ImzaUvoulamasi.ini | Doğrulama Kodu<br>Kodu kopyalamak için <u>tıklayınız.</u><br>8138361<br>Kalan süre: 228 saniye<br>Tekrar Kod Al                                                                                                    |                                            |  |  |  |  |

8- Doğrulama kodunu işaretleyerek CTRL+C tuşlarıyla veya Kodu kopyalamak için tıklayınız'a tıklayarak bilgisayar hafızasına kopyalayınız.

| Doğrular    | ma Kodu        |
|-------------|----------------|
| lu kopyalam | ak için tıklay |
| 8138361     | 102            |
| Kalan süre: | 180 saniye     |
| Tekrar      | Kod Al         |

9- İndirdiğiniz KamuSM e-imza uygulamasını çalıştırınız. İlk çalıştırmada gerekli olan dosyaları bilgisayarınıza indirecektir. Bu süre internet bağlantı hızınıza göre değişkenlik gösterir.

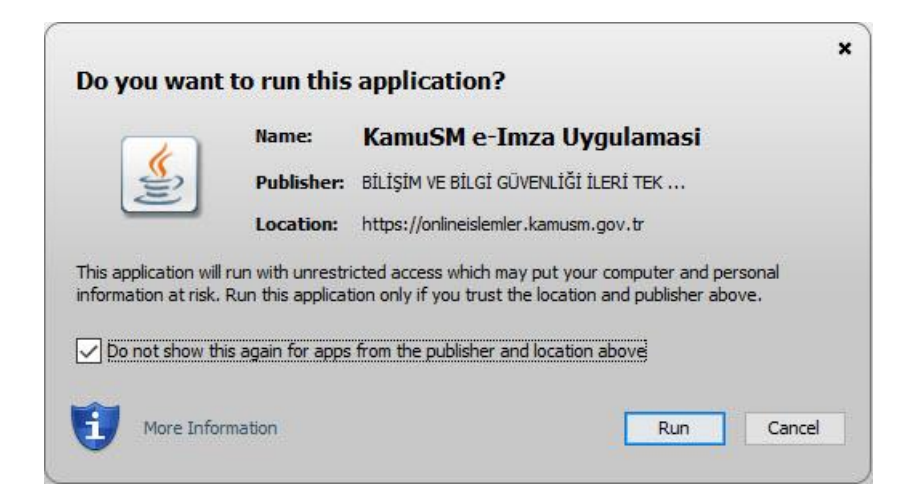

10- Akıllı kartınız bilgisayarınıza takılı iken E-imza uygulamasında kartınızı seçerek yeni PIN kodunuzu belirleyiniz.

| 0      |                                                                                                    |                                                   |  |
|--------|----------------------------------------------------------------------------------------------------|---------------------------------------------------|--|
| BILGEN | TÜBİTAK BİLGEM Kamu Sertifik<br>E-İMZA UYGULAMA                                                                                         | SM<br>SM                                          |  |
|        | lit Çözme Bilgilendirme                                                                                                    | Kart Seçimi                                       |  |
|        | Akıllı kartınızı bilgisayarınıza takınız ve                                                                                             | Kart Seçiniz<br>130 ▼<br>Yeni PIN Kodu<br>****. ◆ |  |
|        |                                                                                                    | Yeni PIN Kodu (Tekrar)                            |  |
|        | Akıllı kartınızı listeden seçiniz.                                                                                                    | 4 5 6                                             |  |
|        | PIN kodunuzu en az 6, en fazla 12 haneli olacak şekilde<br><b>Yeni PIN Kodu</b> ve <b>Yeni PIN Kodu (Tekrar)</b><br>alanlarına giriniz. | 7 8 9<br>Temizle 0 ←                              |  |
|        | Değiştirme Tarihi: 🏥 10.01.2021 🕚 12:25:48 Ralan Süre: 202                                                                              |                                                   |  |

11- E-imzanızı ilk aldığınızda formda belirtmiş olduğunuz cep telefonu numarasına doğrulama SMS si gelecektir. Gelen SMS'yi ilgili kutuya yazarak Doğrula butonuna tıklayınız.

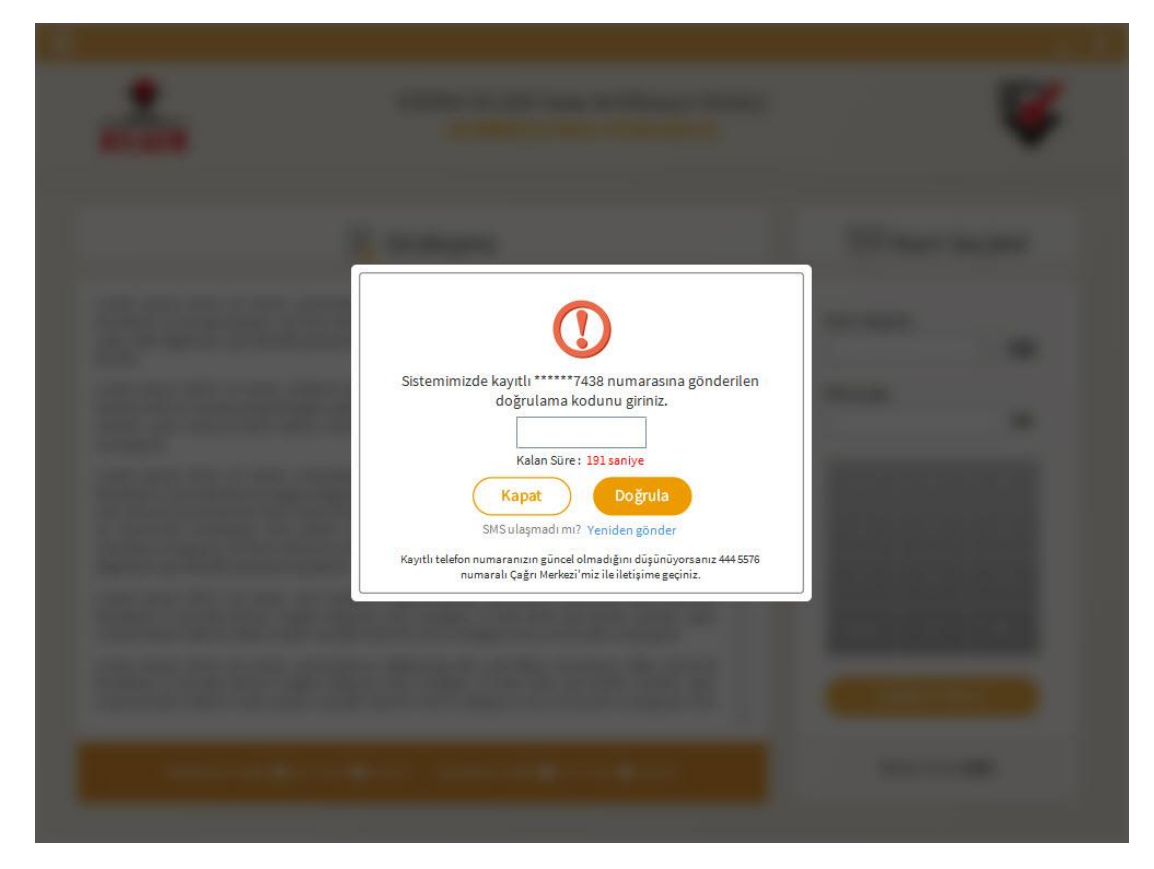

12- İşleminiz başarıyla tamamlanmıştır. Uygulamayı kapat butonu ile uygulamayı kapatabilirsiniz.

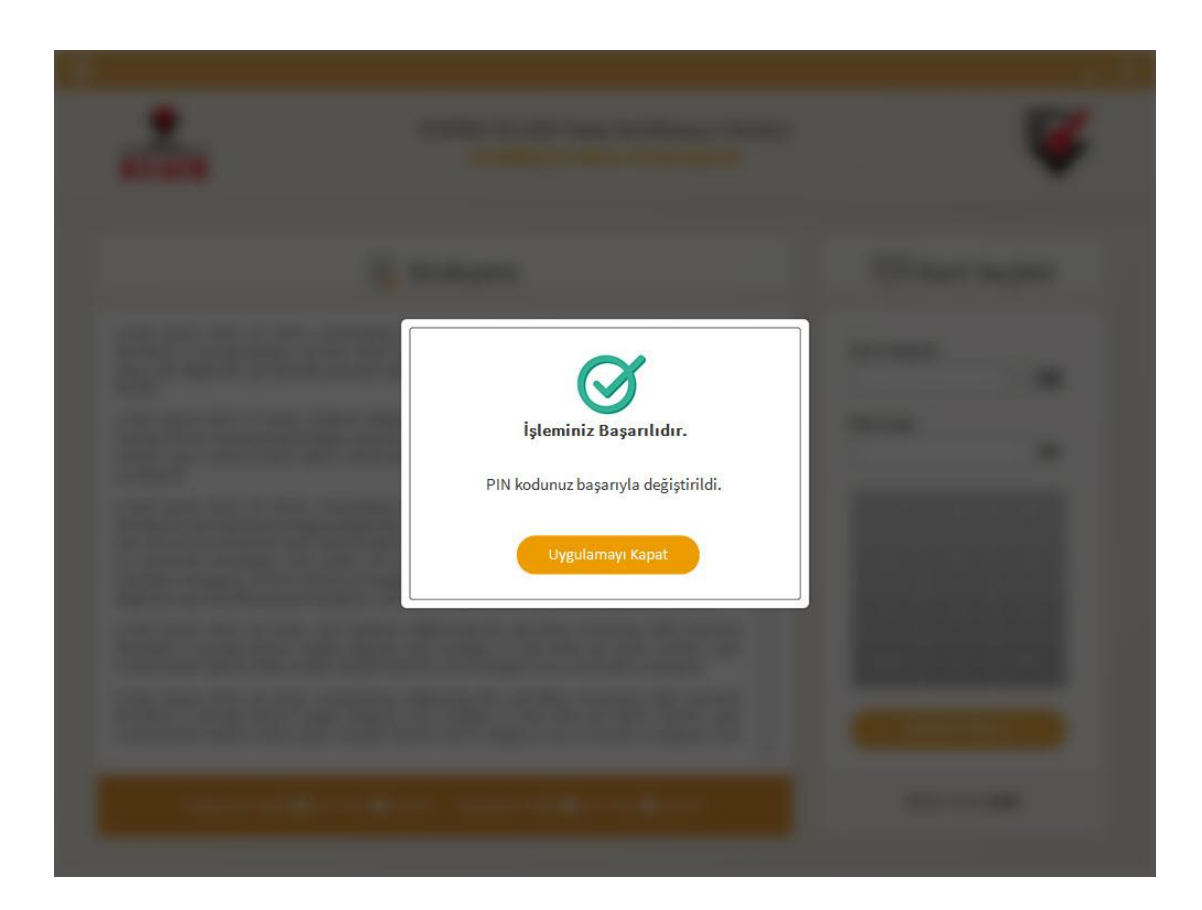

13- E-Devlet ekranınızda İŞLEM BAŞARILI ibaresini göreceksinizdir. E-imza onaylarınız için yeni PIN kodunuzu kullanmaya başlayabilirsiniz.

| PIN Oluşturma/Kılıt Çozme |                                       | Nitelikli Elektronik Sertifika |
|---------------------------|---------------------------------------|--------------------------------|
|                           | $\bigotimes$                          |                                |
|                           | İŞLEM BAŞARILI                        |                                |
|                           | Kilit çözme işleminiz tamamlanmıştır. |                                |
|                           | 1                                     |                                |
|                           |                                       |                                |
|                           | Ana Sayfa                             |                                |
|                           |                                       |                                |